## Suche im Arcinsys

Der Link auf unserer Webseite setzt sie auf der Startseite des Stadtarchivs Bad Camberg (StadtA BC) des Archiv-Informationssystems ab. Zur Recherche in diesem System gibt es mehrere Möglichkeiten:

## 1.) Die einfache Suche

Zuerst wollen wir ausschließlich in den Daten des Stadtarchivs Bad Camberg nach Ergebnissen Ausschau halten.

| 🕱 Stadtarchiv Bad Camberg 🗙   📳 Arcinsys Nav             | vigator 🛛 🗙 🖪 StadtA Bo          |                               |                            |          |           |                |              |       | + 🕴 |
|----------------------------------------------------------|----------------------------------|-------------------------------|----------------------------|----------|-----------|----------------|--------------|-------|-----|
|                                                          | ttps://arcinsys.hessen.de/arci   | nsys/detailAction.action?deta | ilid=a98                   |          | R 1       | ふ 🙂 む          | 6 🖬          | \$    |     |
| 🕀 Speeddial 🛛 👼 Hauptbereich • Mo 🔥 foru                 | m.archlinux.de 🐹 Stadtarchiv     | r Bad Ca 🚾 Nextcloud Step     | ohan  💾 Arcinsys Navigator |          |           |                |              |       |     |
| Arcinsys Navigator Such                                  | e Merkliste Beantrag             | gen Nutzen                    |                            |          |           |                | Anmelden ⊽   |       | ₿   |
| Hessen                                                   |                                  |                               |                            |          |           |                | Hi           | lfe   | *   |
| Archive in Hessen                                        | 斺 StadtA BC                      |                               |                            |          |           | Kor            | ntext anzeig | en    | 0   |
|                                                          |                                  |                               |                            |          |           |                |              |       | ⊻   |
|                                                          |                                  |                               | Zugeordnete Objekte zeigen | Drucken  | Verlinken | Versenden      | Verbesse     | ern   | ø   |
| Gliederung                                               | Beschreibung                     |                               |                            |          |           |                |              |       | 23  |
| Kommunalarchive                                          | Beschreibung: Archiv             |                               |                            |          |           |                |              | .     | +   |
| Familienarchive     G Wirtschaftsarchive                 | Identifikation (kurz)            |                               |                            |          |           |                |              |       |     |
| Medienarchive     Medienarchive     Duniversitätsarchive | Titel                            | Stadtarchiv Bad Camberg       |                            |          |           |                |              |       |     |
| Sonstige Archive                                         | Postanschrift                    |                               |                            |          |           |                |              | - 1   |     |
| Archivschule Marburg                                     | Bezeichnung der Institu-<br>tion | Stadtarchiv Bad Camberg       |                            |          |           |                |              |       |     |
|                                                          | Zusatz                           | c/o Stadtverwaltung           | •                          |          |           |                |              | - 1   |     |
|                                                          | Straße                           | Am Amthof 15                  | *6                         |          |           |                |              | - 1   |     |
|                                                          | Postieitzani                     | 60020<br>Bad Camberg          |                            |          |           |                |              | - 1   | ~   |
|                                                          | Pacuchradrassa                   | Sua camperg                   |                            |          |           |                |              | - 1   | ല   |
|                                                          | Desucitsaulesse                  |                               |                            |          |           |                |              | - 1   | 0-7 |
|                                                          | Bezeichnung der Institu-         | Stadtarchiv Bad Camberg       |                            | fo Daton | cebutz D  | rriorofraibait | Improv       |       | \$  |
|                                                          |                                  |                               |                            | Dater    |           |                | ann press    | 10:21 |     |

Bitte wählen sie zunächst den Punkt "Zugeordnete Objekte zeigen"

| 🐹 Stadtarchiv Bad Camberg ×   🖶 Arcinsys Navig                   | gator 🛛 🗙 🔒 StadtA Be        | C - Arcinsys Det: × +                                 | ✓ - + ⊗                          |
|------------------------------------------------------------------|------------------------------|-------------------------------------------------------|----------------------------------|
| ∽ ← → ◻ ≔ ♂ ⋒ ○ 岛 🔤                                              | ps://arcinsys.hessen.de/arci | nsys/detailAction.action?detailid=a98 🐰 ☆             |                                  |
| 🕀 Speeddial 🛛 Hauptbereich • Mo 🗼 forum                          | .archlinux.de 🐹 Stadtarchiv  | Bad Ca 👁 Nextcloud Stephan 📲 Arcinsys Navigator       |                                  |
| Arcinsys Navigator Suche                                         | Merkliste Beantrag           | en Nutzen                                             | Anmelden 🔻 🕀                     |
| Hessen                                                           |                              |                                                       | Hilfe                            |
|                                                                  |                              |                                                       | Kontovt anzoigan                 |
| Archive in Hessen                                                |                              |                                                       |                                  |
|                                                                  |                              | Zugeordnete Objekte zeigess   Drucken   Verlinken   V | /ersenden   Verbessern           |
| 🗇 Gliederung                                                     | Beschreibung                 | 7                                                     |                                  |
| <ul> <li>Staatsarchive</li> <li>Kommunalarchive</li> </ul>       | Beschreibung: Archiv         | •                                                     | +                                |
| Kirchenarchive     Familienarchive                               | Identifikation (kurz)        |                                                       |                                  |
| Wirtschaftsarchive     Medienarchive                             | Titel                        | Stadtarchiv Bad Camberg                               |                                  |
| <ul> <li>Diversitätsarchive</li> <li>Sonstige Archive</li> </ul> | Postanschrift                |                                                       |                                  |
| Archivschule Marburg                                             | Bezeichnung der Institu-     | Stadtarchiv Bad Camberg                               |                                  |
|                                                                  | tion<br>Zusatz               | c/o Stadtverwaltung                                   |                                  |
|                                                                  | Straße                       | Am Amthof 15                                          |                                  |
|                                                                  | Postleitzahl                 | 65520                                                 |                                  |
|                                                                  | Ort                          | Bad Camberg                                           | ව ව                              |
|                                                                  | Besuchsadresse               |                                                       |                                  |
|                                                                  | Bezeichnung der Institu-     | Stadtarchiv Bad Camberg                               |                                  |
| https://arcinsys.hessen.de/arcinsys/extendnavigato               | r.action?id=a98              | Info Datenschutz Barri                                | erefreiheit   Impressum 🏾 🌣      |
| 🎓 🗐 🔚 🚞 🥵 🧐 🏹                                                    | 🗿 🚺 🔗 🚺                      | 📝 🐑 💟 🚺 👏                                             | GHz 🌓 🖆 🔻 🔉 10:21<br>Di 30 Jan 🧲 |

Im einfachsten Fall wählen sie den Punkt "Suche" und den Unterpunkt "Einfache Suche".

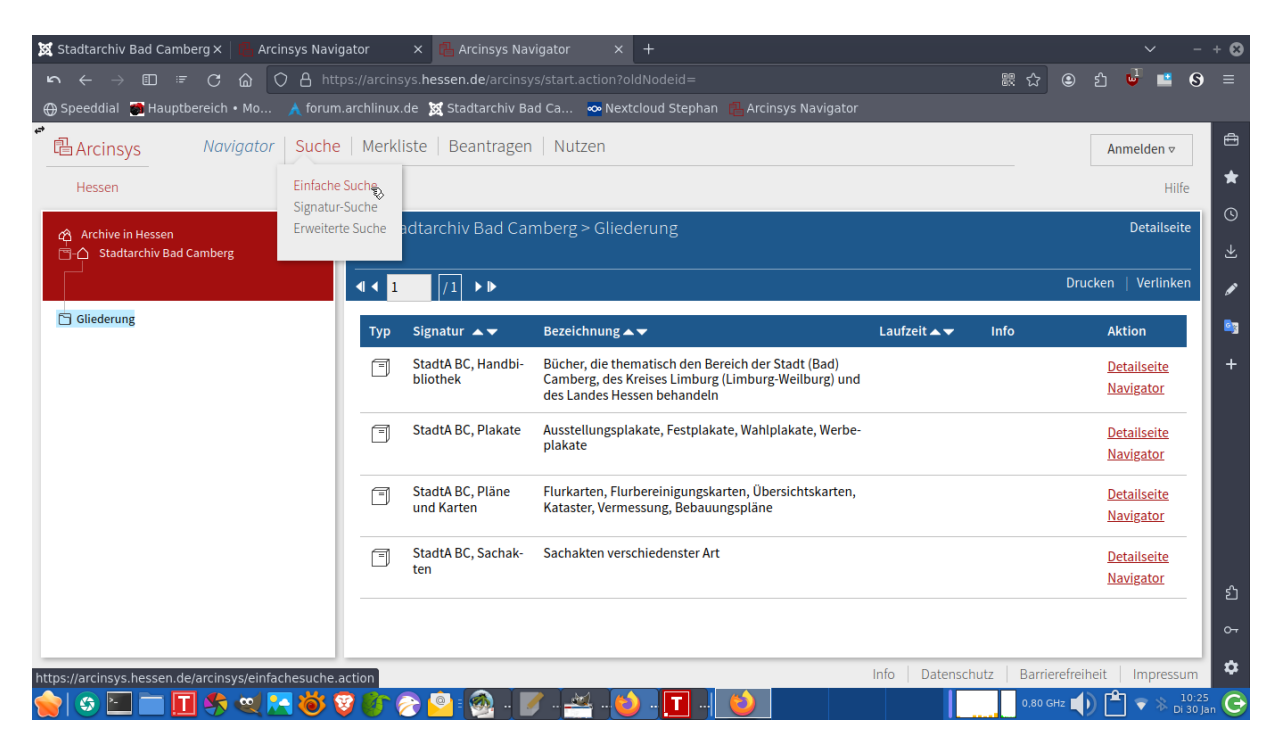

Auf der linken Seite wird der Strukturbaum (Gliederung) für das Stadtarchiv Bad Camberg angezeigt. Über die Auswahl "Markierung im Baum" können wir die folgende Suche auf diesen Bereich einengen.

| 🕱 Stadtarchiv Bad Cam | ıberg ×   💾 Arcinsys Naviga | ator 🛛 🗙 🖪 Arcinsys Einfache                 | e Suche $\times$ +         |                        |             |                      | ~               | -                 | + 🕄        |
|-----------------------|-----------------------------|----------------------------------------------|----------------------------|------------------------|-------------|----------------------|-----------------|-------------------|------------|
| ≡ II ← → II ≡         | F C 🍙 🔿 🗛 http              | s://arcinsys. <b>hessen.de</b> /arcinsys/eii |                            |                        |             | E 22 ☆ ④             | එ 🔮 📫           | 8                 | ≡          |
| 🕀 Speeddial 🛛 🍓 Haupt | tbereich • Mo 🔥 forum.a     | archlinux.de 🐹 Stadtarchiv Bad Ca            | a <mark>∞</mark> Nextcloud | Stephan  🔒 Arcinsys Na | vigator     |                      |                 |                   |            |
| Arcinsys              | Navigator Suche             | Merkliste Beantragen N                       | lutzen                     |                        |             |                      | Anmelden ⊽      |                   | ≞          |
| Hessen                | Einfache Suche Signatur-S   | Suche Erweiterte Suche                       |                            |                        |             |                      | Hi              | lfe               | *          |
| Archive in Hessen     |                             | Einfache Suche                               |                            |                        |             |                      | English         |                   | S          |
| Stadtarchiv Bad       | l Camberg                   |                                              |                            |                        |             |                      | Deutsch         |                   | ₹          |
|                       |                             |                                              |                            |                        |             |                      | Zurücksetz      | en                | 1          |
| 🔁 Gliederung          |                             |                                              |                            |                        |             |                      |                 |                   | <u>e</u> 3 |
|                       |                             | <b>10</b> 1 1                                |                            |                        |             |                      |                 |                   | +          |
|                       |                             | *Suchworter                                  |                            |                        |             |                      |                 |                   |            |
|                       |                             | Zeitraum von                                 | 7                          | his                    |             |                      |                 |                   |            |
|                       |                             |                                              |                            |                        |             |                      |                 |                   |            |
|                       |                             | Suchbereich                                  | ?                          |                        |             |                      |                 |                   |            |
|                       |                             | Markierung im Baum Alle Archiv               | e                          |                        |             |                      |                 |                   |            |
|                       |                             | Ŵ                                            |                            |                        |             |                      |                 |                   |            |
|                       |                             | Nur Objekte mit Digitalisat                  | en                         |                        |             |                      |                 |                   | ப          |
|                       |                             |                                              |                            |                        |             |                      |                 | - 1               | ~          |
|                       |                             | Suchon                                       |                            |                        |             |                      |                 |                   |            |
|                       |                             |                                              |                            |                        | Info Datens | chutz   Barrierefrei | iheit   Impress | um                | \$         |
| 🍲 😳 🛅 🖿 📘             | 1 🛠 🤜 🔁 👹 😵                 | ) 🚯 🔗 🧕 🚳 📝 .                                | 🚢 - 🙋 -                    | <b>T</b> . 😢           |             | 0,80 GHz             | ) 💾 🔻 🗼         | 10:26<br>Di 30 Ja | n G        |

Nun können Suchwörter eingegeben werden. Im Rahmen der Suche werden Fundstellen und deren Anzahlen angezeigt. Will man die Suchresultate auf eine der angezeigten Fundstellen einengen, kann man die jeweilige Zeile anklicken. Ist man mit der Eingabe bzw. Auswahl fertig, auf das Feld "Suchen" klicken.

|                                                                                                    | 0      |
|----------------------------------------------------------------------------------------------------|--------|
| い ← → 🗉 🖅 C 🍙 🔿 A https://arcinsys.hessen.de/arcinsys/einfachesuche.action 🛛 🗄 😂 🖄 🔮 🖆 🔇 =                                                                                                    | E      |
| 🖶 Speeddial 💼 Hauptbereich 🛚 Mo 🔥 forum.archlinux.de 🐹 Stadtarchiv Bad Ca 👁 Nextcloud Stephan 📲 Arcinsys Navigator                                                                                                    |        |
| Anmelden   Anmelden   Anmelden | Ð      |
| Hessen Einfache Suche Signatur-Suche Erweiterte Suche Hilfe                                                                                                    | *      |
| Archive in Hessen     Einfache Suche     English       C     Stadtarchiv Bad Camberg       Deutsch                                                                                                    | €      |
| Zurücksetzen                                                                                                    |        |
| Cicliederung  Suchwörter  Dapolin  Zeitraum von  Suchbereich  Markierung im Baum Alle Archive  Nur Obiekte mit Diaitalisaten                                                                                                    | *      |
| Suchen Info Datenschutz Barrierefreiheit Impressum                                                                                                    | ት<br>እ |

Man erhält nun eine Trefferliste, innerhalb derer man sich über die Funktion "Detailseite" zu einem Punkt nähere Informationen ansehen kann.

| 🕱 Stadtarchiv Bad Car   | mberg ×   🖪 Arcinsys Navi   | gator       |                                 |                                                                                                    |               |                     |                               |       | + 🕴          |
|-------------------------|-----------------------------|-------------|---------------------------------|----------------------------------------------------------------------------------------------------|---------------|---------------------|-------------------------------|-------|--------------|
| ר → ם <b>ב</b>          | ☞ C @ 🔿 A htt               |             | sys. <b>hessen.de</b> /arcins)  |                                                                                                    |               | E № ☆ 鱼             | ර 🔮 📫                         | 8     |              |
| 🕀 Speeddial 🛛 👼 Haup    | otbereich • Mo 🔥 forum      | .archlinux  | .de 🐹 Stadtarchiv Ba            | ad Ca 👓 Nextcloud Stephan 📲 Arcinsys Navigator                                                                                                  |               |                     |                               |       |              |
| Arcinsys                | Navigator Suche             | Merkl       | liste Beantragen                | Nutzen                                                                                                    |               |                     | Anmelden ⊽                    |       | Ð            |
| Hessen                  | Einfache Suche Signatu      | r-Suche     | Erweiterte Suche                |                                                                                                    |               |                     | Hilf                          | e     | *            |
| Facettierung            |                             | Einfac      | che Suche: Treffer              | liste                                                                                                    |               |                     |                               |       | 0            |
|                         |                             |             |                                 |                                                                                                    |               |                     |                               |       | +            |
|                         |                             | •           | 1 /1 ▶ ▶                        |                                                                                                    |               |                     |                               |       | 1            |
| Alle Treffer(3)         | d Camberg (3)               | St          | .chanfrage:Dapolin              |                                                                                                    |               |                     |                               |       | <u>e</u> 3   |
|                         |                             | 🔒 Ihre      | Suche ergab 3 Treffer .         |                                                                                                    |               |                     |                               |       | +            |
|                         |                             | Тур         | Signatur 🔺 🔻                    | Bezeichnung 🔺 🔻                                                                                                    | Laufzeit 🔺 🔻  | Information         | Aktion                        | 1     |              |
|                         |                             |             | StadtA BC, Sachak-<br>ten, 1/35 | Errichtung einer Tankanlage Dapolin bei der Firma<br>Adolf Bender, Limburger Straße, nicht errichtet                                            | 1926 - 1927   |                     | <u>Details<del>s</del>ite</u> |       |              |
|                         |                             |             | StadtA BC, Sachak-<br>ten, 1/33 | Tankstellen. Errichtung einer Tankanlage Dapolin bei<br>der Firma Alban Krings, Frankfurter Straße 8                                            | 1925 - 1932   |                     | Detailseite                   |       |              |
|                         |                             |             | StadtA BC, Sachak-<br>ten, 1/34 | Bauantrag auf Errichtung einer Tankstelle Dapolin bei<br>der Firma Franz Wenz, Limburger Straße 4, Anlehnung<br>aus verkehrstechnischen Gründen | 1926 - 1926   |                     | <u>Detailseite</u>            |       |              |
|                         |                             |             |                                 |                                                                                                    |               |                     |                               | -     | பி           |
|                         |                             |             |                                 |                                                                                                    |               |                     |                               |       | <del>م</del> |
| https://arcinsys.hessen | de/arcinsys/detailAction.ac | tion?detail | lid=v11992901&icome             | efrom=search                                                                                                    | Info Datensch | hutz   Barrierefrei | heit   Impressi               | um    | ۵            |
| 🥧 🔄 🔄 🖿 🛛               | T 🚓 👳 🔼 😽 🤇                 | 3 Pr (      | اً أ. 🔕 💽 🥿                     | / . 🕰 🐑 🔽 🐑                                                                                                    |               | 3,10 GHz            | ) 🖹 🗢 🐁 🖁                     | 10:27 | G            |

| 🔀 Stadtarchiv Bad Camberg × 🛛 🕕 Arcinsys Navig                                                 | gator × 🛛 🔂 Arcinsys                                                 | × 🖺 StadtA BC Bestand Sacha × 🕂                                                                           |                            |                 | ~                  | - + 😣             |
|------------------------------------------------------------------------------------------------|----------------------------------------------------------------------|----------------------------------------------------------------------------------------------------|----------------------------|-----------------|--------------------|-------------------|
| ← → □ ≔ C 合 ○ A htt     ⊕ Speeddial ₩ Hauptbereich • Mo ▲ forum                                | ps://arcinsys. <b>hessen.de</b> /arci<br>.archlinux.de 🔀 Stadtarchiv | nsys/detailAction.action?detailid=v11992901&icomefrom=<br>Bad Ca 💁 Nextcloud Stephan 📲 Arcinsys Navigator | search 器 f                 | ☆ 🖲 ປິ          | <b>u</b> =         | <b>⊗</b> ≡        |
| Hessen Navigator Suche                                                                         | Merkliste Beantrag                                                   | en Nutzen                                                                                                 |                            |                 | Anmelden ⊽<br>Hilf | <b>★</b>          |
| 슈 Archive in Hessen<br>□─△ Stadtarchiv Bad Camberg<br>□□□□ Sachakten Sachakten verschiedenster | StadtA BC Bestan                                                     | ıd Sachakten Nr. 1/35                                                                                     |                            | Ко              | ntext anzeige      | n                 |
| Art                                                                                            |                                                                      |                                                                                                    | Drucken   Verlinken        | Versenden       | Verbesser          | n 🖉               |
| 🔁 Gliederung                                                                                   | Beschreibung - Repräsenta                                            | itionen                                                                                                   |                            |                 |                    | <b>e</b> 3        |
|                                                                                                | Beschreibung: Sachakte                                               |                                                                                                    |                            |                 |                    | +                 |
|                                                                                                | Identifikation                                                       |                                                                                                    |                            |                 |                    |                   |
|                                                                                                | Titel<br>Laufzeit<br>Alte Archivsignatur<br>Informationen / Notizen  | Errichtung einer Tankanlage <mark>Dapolin</mark> bei der Firma Adolf Bend<br>1926-1927<br>XXVII           | er, Limburger Straße, nich | nt errichtet    |                    |                   |
|                                                                                                | Zusatzinformationen                                                  | Adolf Bender<br>Limburger Straße<br><mark>Dapolin</mark><br>Camberg                                       |                            | a,              |                    | ۰<br>۲            |
|                                                                                                |                                                                      | camperg                                                                                                   |                            |                 |                    |                   |
|                                                                                                | Repräsentationen                                                     |                                                                                                    |                            |                 |                    | -0-               |
|                                                                                                |                                                                      | In                                                                                                    | fo Datenschutz B           | arrierefreiheit | Impress            | ım 🌣              |
| 💊 🕼 🖂 🥅 🖬 🖬 🚱 😒                                                                                | 😨 👔 🔗 💁 🚳 .                                                          | 📝 - 🗠 - 🐑 - 🔳 - 😢                                                                                         | 3.                         | 10 GHz 🚺 🚺      | <b>*</b> ] 🔻 🕷     | .0:27<br>30 Ian 🕞 |

Engt man die Suche nicht über "Markierung im Baum" ein, so findet eine Suche über den Bestand aller Archive im Arcinsys statt. Im Beispiel unten ist der Begriff "Hohenfeld" verwendet worden.

| 🕱 Stadtarchiv Bad Car                                                                        | mberg × 🛛 🖪 Arcinsys Navig                                           | ator     |                                                        |                                                                                                    |                                  |                                                         |                    | - + 6      |             |  |  |
|----------------------------------------------------------------------------------------------|----------------------------------------------------------------------|----------|--------------------------------------------------------|----------------------------------------------------------------------------------------------------|----------------------------------|---------------------------------------------------------|--------------------|------------|-------------|--|--|
| $r \leftrightarrow \rightarrow \square$                                                      | 🖅 🖸 🙆 http                                                           |          | sys. <b>hessen.de</b> /arcins                          |                                                                                                    |                                  | 88☆ 9                                                   | ර 🔮 📫              | <b>⊗</b> ≡ |             |  |  |
| 🕀 Speeddial 🛛 🎒 Haup                                                                         | ptbereich • Mo 🔥 forum.                                              | archlinu | .de 🐹 Stadtarchiv Ba                                   | ad Ca 🛛 🙅 Nextcloud Stephan 🛛 💾 Arcinsys Navigator                                                                            |                                  |                                                         |                    |            |             |  |  |
| •<br>·<br>·<br>·<br>·<br>·<br>·<br>·<br>·<br>·<br>·<br>·<br>·<br>·                           | Navigator Suche                                                      | Merk     | liste   Beantragen                                     | Nutzen                                                                                                    |                                  |                                                         | Anmelden ⊽         | <b>e</b>   |             |  |  |
| Hessen                                                                                       | Einfache Suche Signatur-                                             | -Suche   | Erweiterte Suche                                       |                                                                                                    |                                  |                                                         | Hilfe              | . *        |             |  |  |
| Facettierung                                                                                 |                                                                      | Einfa    | che Suche: Treffer                                     | liste                                                                                                    |                                  |                                                         |                    | <b>O</b>   |             |  |  |
|                                                                                              |                                                                      |          |                                                        |                                                                                                    |                                  |                                                         |                    | *          |             |  |  |
|                                                                                              |                                                                      | ◀ ◀      | 1 /95 ▶ ▶                                              |                                                                                                    |                                  |                                                         |                    | 1          |             |  |  |
| Alle Treffer(1890)                                                                           |                                                                      | Тур      | Signatur 🔺 🗸                                           | Bezeichnung 📥 🔻                                                                                                    | Laufzeit 🔺 🔻                     | Information                                             | Aktion             | <b>B</b> 3 |             |  |  |
| <ul> <li></li></ul>                                                                          | ıptstaatsarchiv (1716)<br>atsarchiv Darmstadt (58)<br>d Camberg (55) |          | HHStAW, 229,<br>1373/1                                 | Hohenfeld, Christoph Philipp von                                                                                              | 1822 - 1822                      |                                                         | <u>Detailseite</u> | +          |             |  |  |
| <ul> <li>Hessisches Staa</li> <li>Institut für Stad</li> <li>M. (16)</li> </ul>              | atsarchiv Marburg (39)<br>dtgeschichte Frankfurt a.                  |          | HHStAW, 232,<br>1480/1                                 | Hohenfeld, von, Nachlass                                                                                                    | 1822 - 1822                      |                                                         | <u>Detailseite</u> |            |             |  |  |
| <ul> <li>A Johann Wolfgar</li> <li>Frankfurt a. M. / Arc</li> </ul>                          | ng Goethe-Universität<br>chivzentrum (2)                             |          | HStAM, 12, a 545                                       | Pensionen: Oberstleutnant v. Hohenfeld                                                                                        | 1849 - 1849                      |                                                         | Detailseite        |            |             |  |  |
| <ul> <li>C Stadtarchiv Nid</li> <li>C Stadtarchiv Obs</li> <li>C Historisches Are</li> </ul> | ida (1)<br>erursel (1)<br>chiv der Stadt Wetzlar (1)                 |          | StadtA BC, Sachak-<br>ten, 60/1                        | Notizen zur Familie von Hohenfeld (Nachlass Staat)                                                                            | 1600 - 1600                      |                                                         | <u>Detailseite</u> |            |             |  |  |
| <ul> <li>Archiv der deut</li> <li>(1)</li> </ul>                                             | <ul> <li>Archiv der deutschen Jugendbewegung</li> <li>(1)</li> </ul> |          | Archiv der deutschen Jugendbewegung StadtA<br>ten, 60, |                                                                                                    | StadtA BC, Sachak-<br>ten, 60/14 | Hohenfeld - Gedenktafeln 16 18. Jahrhundert 1500 - 1800 |                    |            | Detailseite |  |  |
|                                                                                              | R                                                                    |          | HStAD, F 1, 14/54                                      | Vergleich des Vitztums Domkapitulars Carl v. Hohen-<br>feld mit seinem Bruder Ferdinand v. Hohenfeld,<br>Reichspfennigmeister | 1798 - 1798                      |                                                         | <u>Detailseite</u> | ව<br>ද     |             |  |  |
|                                                                                              |                                                                      |          |                                                        |                                                                                                    | Info Datensc                     | hutz Barrierefrei                                       | heit   Impressu    | m 🌣        |             |  |  |
| 💊 I 📀 🔚 🚞 I                                                                                  | 🖬 🖍 🥶 🔼 👸 😨                                                          | 2 6      | اً . 🔕 💁 종                                             | / . 🕰 . 台 . 🔳 . 🔞                                                                                                    |                                  | 3,10 GHz                                                | ) 💾 🗢 🗞 📑          | 0:29       |             |  |  |

## 2.) Die erweiterte Suche

Bei dieser gibt es mehr Möglichkeiten der Selektion. Dies ist in dem folgenden Bild ersichtlich:

| Arcinsys                                       | Navigator Suche                       | Merkliste Beantragen Nutze                                                                                                    | en              |                                                                                                    |                     | Anmelden v                                   |
|------------------------------------------------|---------------------------------------|----------------------------------------------------------------------------------------------------|-----------------|----------------------------------------------------------------------------------------------------|---------------------|----------------------------------------------|
| Hessen                                         | Einfache Suche Signatur-S             | uche Erweiterte Suche                                                                                                    |                 |                                                                                                    |                     | Hilfe                                        |
| <ul> <li>Archive in Hessen</li> <li></li></ul> | d Camberg<br>achakten verschiedenster | Erweiterte Suche                                                                                                    |                 |                                                                                                    |                     | English<br>  <i>Deutsch</i><br>Zurück setzen |
| Ait<br>Gliederung                              | achakten verschiedenster              | Suchbereich Markierung im Baum Atle Archive Archiv Signatur StadtA BC Stadtarchiv Bad Camberg Zeitraum von Beschreibungsmodell Sachakte Nur Objekte mit Digitalisaten Suchen | Folgende Auswah | Bestand Signatur Bestand Signatur bis Element alle Elemente (Sachakte) alle Elemente (Sachakte) alle Elemente (Sachakte) | Suchwörter<br>Dapo* | Zurücksetzen                                 |

Es können also mehrere Möglichkeiten zur Verfeinerung der Suche eingesetzt werden, unter anderem kann auf bestimmte Elemente in einem Beschreibungsmodell Bezug genommen werden. Anklicken des Fragezeichens an der jeweils oberen rechten Ecke eines Eingabebereichs zeigt eine Hilfe an.

Grundsätzlich ist übrigens die Groß-/Kleinschreibung in Suchwörtern egal. Wenn nur ein Teil eines Suchbegriffs angegeben werden soll, kann der Rest mit einem Stern "\*" abgekürzt / maskiert werden.

## 3.) Die Signatur-Suche

| Arcinsys                                      | Navigator Suche                                   | Merkliste   Beantragen   Nutzen   |                  |                | Anmelden ⊽                                  |
|-----------------------------------------------|---------------------------------------------------|-----------------------------------|------------------|----------------|---------------------------------------------|
| Hessen                                        | Einfache Suche Sign atur-S                        | uche Erweiterte Suche             |                  |                | Hilfe                                       |
| <ul> <li>Archive in Hesse</li> <li></li></ul> | en<br>Bad Camberg<br>n Sac hakten verschiedenster | Signatur-Suche                    |                  |                | English<br>  <i>Deutsch</i><br>Zurücksetzen |
| 🔁 Gliederung                                  |                                                   | Bekannte Signatur ansteuern       |                  |                |                                             |
|                                               |                                                   | Archiv Signatur                   | Bestand Signatur | Stück Signatur | Ľ                                           |
|                                               |                                                   | Stadua BC Stadtarchiv Bad Camberg | Sachakten        | 24/0           |                                             |
|                                               |                                                   | Suchen                            |                  |                |                                             |
|                                               |                                                   |                                   |                  |                |                                             |
|                                               |                                                   |                                   |                  |                |                                             |
|                                               |                                                   |                                   |                  |                |                                             |
|                                               |                                                   |                                   |                  |                |                                             |
|                                               |                                                   |                                   |                  |                |                                             |
|                                               |                                                   |                                   |                  |                |                                             |
|                                               |                                                   |                                   |                  |                |                                             |
|                                               |                                                   |                                   |                  |                |                                             |
|                                               |                                                   |                                   |                  |                |                                             |

Wenn die Signatur bekannt ist, kann man sich auch auf deren explizite Angabe beschränken (s.o.). Im genannten Beispiel erhalten wir so etwa als Treffer:

| <b>凸</b> Arcinsys                                                | Navigator Suche           | Merklist     | e Beantragen                             | Nutzen                                                                                                    |              |             | Anmelden 🗸         |
|------------------------------------------------------------------|---------------------------|--------------|------------------------------------------|----------------------------------------------------------------------------------------------------|--------------|-------------|--------------------|
| Hessen                                                           | Einfache Suche Signatur-S | Suche Erw    | eiterte Suche                            |                                                                                                    |              |             | Hilfe              |
| Facettierung                                                     |                           | Signat       | tur-Suche: Trefferl                      | iste                                                                                                    |              |             |                    |
| <ul> <li>☐ Alle Treffer(5)</li> <li>□ △ Stadtarchiv B</li> </ul> | Bad Camberg (5)           | Su<br>O Ihre | 1 /1 · · · · · · · · · · · · · · · · · · | adtABC > Bestand: Sachakten > 24/0                                                                                                    |              |             |                    |
|                                                                  |                           | Тур          | Signatur ▲▼                              | Bezeichnung 🔺 🔻                                                                                                    | Laufzeit 🔺 🔻 | Information | Aktion             |
|                                                                  |                           |              | StadtA BC, Sachak-<br>ten, 24/0          | Hypothekenbuch                                                                                                    | 1877 - 1896  | â           | <u>Detailseite</u> |
|                                                                  |                           |              | StadtA BC, Sachak-<br>ten, 24/0          | Camberger Nachrichten 1969,1970, 1972 - Damals im Nas-<br>sauer Land 1980,1981,1982,1983, 1986,1987; Verlagsbei-<br>lage zur Nassauischen Landeszeitung 1969 | 1969 - 1987  | â           | <u>Detailseite</u> |
|                                                                  |                           |              | StadtA BC, Sachak-<br>ten, 24/0          | allgemeine Verfügungen                                                                                                    |              | 6           | <u>Detailseite</u> |
|                                                                  |                           |              | StadtA BC, Sachak-<br>ten, 24/0          | Auf dem im Schulhof befindlichen Wachlokal Bau einer<br>Wohnung                                                                                              | 1931 - 1931  | 6           | <u>Detailseite</u> |
|                                                                  |                           |              | StadtA BC, Sachak-<br>ten, 24/0          | Eine ungewöhnliche Sonne nuhr an der Würgeser Kirche                                                                                                    | 1999 - 1999  | â           | <u>Detailseite</u> |
|                                                                  |                           |              |                                          |                                                                                                    |              |             |                    |